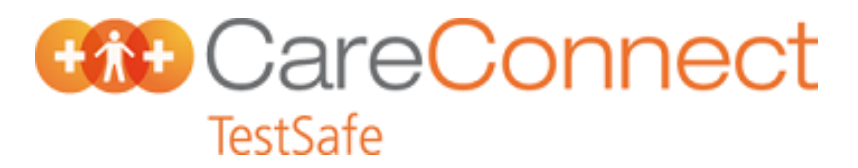

Instructions to log on to the TestSafe from within the Medtech32 PMS with Single Sign-On

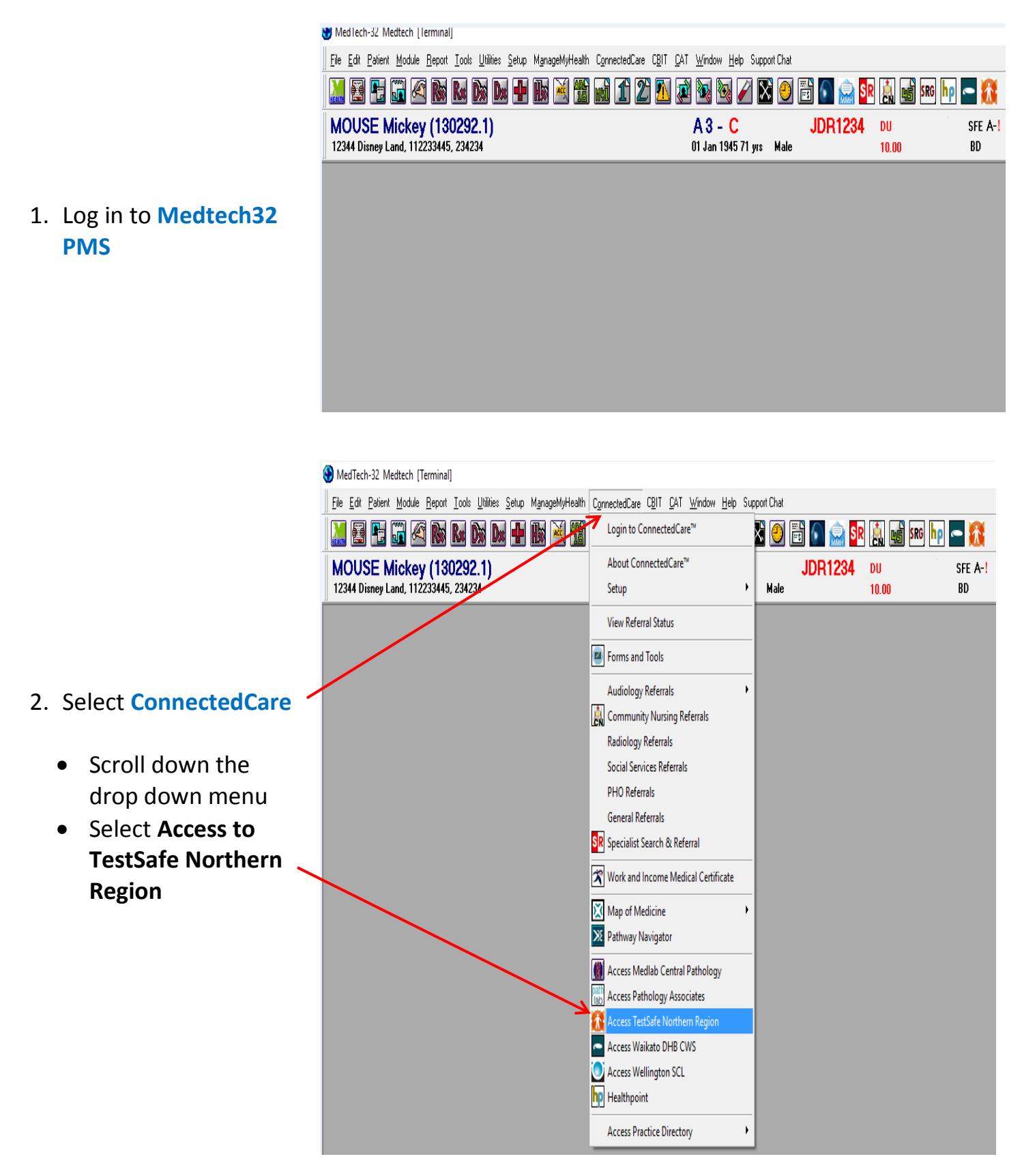

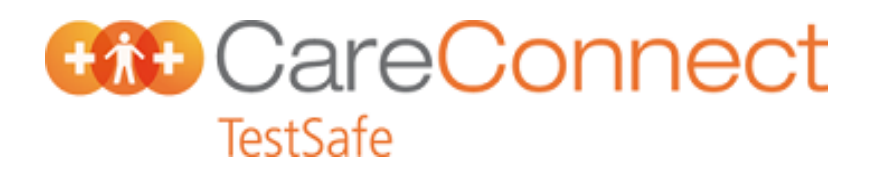

Med lech-32 Medtech | lerminal

|                           | Ele Edit Patient Module Report Iools Utilities Setup ManageMyHealth ConnectedCare CBIT CAT Window Help Support Chat |                                                                                                    |         |
|---------------------------|----------------------------------------------------------------------------------------------------|----------------------------------------------------------------------------------------------------|---------|
|                           |                                                                                                    | 1 2 🖪 🖉 🗟 🖉 🗡 🔕 😁 👘 🔝 🔜 💀                                                                          |         |
|                           | MOUSE Mickey (130292.1)                                                                                             | A3 - C JDB1234 00                                                                                  | SFE A-! |
| Alternatively:            | 12344 Disney Land, 112233445, 234234                                                                                | 01 Jan 1945 71 <u>vrs - Maie</u> 10.00                                                             | BD      |
| There is a new icon for   |                                                                                                    |                                                                                                    |         |
| TestSafe You may add it   |                                                                                                    |                                                                                                    |         |
| to your tool bar from the |                                                                                                    |                                                                                                    |         |
| Modtoch22 Tool Par sot    |                                                                                                    |                                                                                                    |         |
| Medlechisz Tool Bar Set-  |                                                                                                    |                                                                                                    |         |
| up screen.                |                                                                                                    |                                                                                                    |         |
| Once added, Click on the  |                                                                                                    |                                                                                                    |         |
| TestSafe Icon to access   |                                                                                                    |                                                                                                    |         |
| TestSafe.                 |                                                                                                    |                                                                                                    |         |
|                           |                                                                                                    |                                                                                                    |         |
|                           |                                                                                                    |                                                                                                    |         |
|                           |                                                                                                    |                                                                                                    |         |
|                           |                                                                                                    |                                                                                                    |         |
|                           |                                                                                                    |                                                                                                    |         |
|                           |                                                                                                    |                                                                                                    |         |
|                           | TestSafe North Region (ManageMyHealth)                                                                              |                                                                                                    |         |
|                           | ₩ep                                                                                                    |                                                                                                    | D       |
|                           | Contact Us: Call 0800 268 626, Monday to Friday 8 am to 5 pm,                                                       | Or Email us at textsafe@healthalliance.co.nz You can expect a response within 1 to 2 working days. |         |
| 2 The CareConnect         |                                                                                                    |                                                                                                    |         |
|                           | CareConnect                                                                                                    |                                                                                                    |         |
| lestsate log on screen    | TestSafe                                                                                                    |                                                                                                    |         |

2. The CareConnect TestSafe log on scree will appear

• Enter your existing user name and password

Log On

In the unlikely event you have an issue, please contact the CareConnect Service Desk

Ph. 0800 268-626

Email: testsafe@healthalliance.co.nz